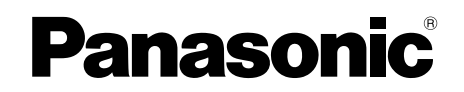

# Bedienungsanleitung

| Modellbezeichnung | Hauptmonitorstation |
|-------------------|---------------------|
| Modellbez.        | VL-MV10             |

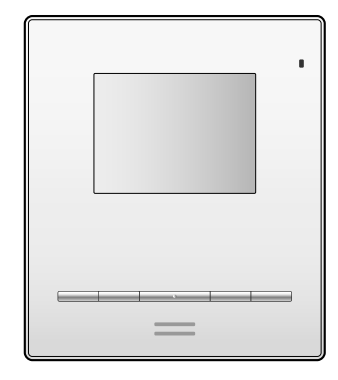

Danke, dass Sie sich für ein Panasonic-Produkt entschieden haben.

Lesen Sie dieses Dokument durch, bevor Sie das Produkt verwenden, und bewahren Sie es zur späteren Referenz auf. Lesen Sie insbesondere die Informationen im Abschnitt "1.1 Wichtige Sicherheitsinformationen" aufmerksam durch.

Dieses System ist ein Hilfssystem und stellt keinen umfassenden Schutz vor Sachschäden dar. Panasonic übernimmt keine Haftung für Sachschäden, die während des Betriebs dieses Systems entstehen.

Die Installationsanleitung ist separat erhältlich. Informationen zur Installation des Produkts finden Sie in der Installationsanleitung auf der folgenden Website.

https://panasonic.net/cns/pcc/support/intercom/mv10

#### Panasonic Corporation

1006, Oaza Kadoma, Kadoma-shi, Osaka 571-8501, Japan http://www.panasonic.com

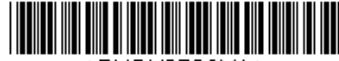

\*PNQX8786YA\*

© Panasonic Corporation 2018

# 1. Wichtige Informationen

#### Wichtige Informationen

| 1.1 | Wichtige Sicherheitsinformationen     | 3 |
|-----|---------------------------------------|---|
| 1.2 | Wichtige Sicherheitshinweise          | 3 |
| 1.3 | Datenschutz und Recht am eigenen Bild | 3 |
| 1.4 | Weitere wichtige Informationen        | 3 |
| 1.5 | Allgemeine Informationen              | 4 |
| 1.6 | Betrifft nur Indien                   | 5 |
| 1.7 | Betrifft Europa                       | 5 |
|     | •                                     |   |

### 2. Vorbereitung

| Vorber | eitung      |   |
|--------|-------------|---|
| 2.1    | Steuerungen | 6 |

### 3. Aktionen

#### Aktionen

| 3.1 | Beantworten von Rufen                 | 8 |
|-----|---------------------------------------|---|
| 3.2 | Öffnen der Eingangstüren              | 8 |
| 3.3 | Türklingeln                           | 8 |
| 3.4 | Systembedingungen und Einschränkungen | 8 |

### 4. Bedienung und Steuerung der Eingangsstation

| Bedienung und Steuerung der Eingangsstation |             |   |
|---------------------------------------------|-------------|---|
| 4.1                                         | Steuerungen | 9 |
| 4.2                                         | Aktionen    | 9 |

# 5. Allgemeine Informationen

#### **Allgemeine Informationen**

| 5.1 | Reinigung        | 10 |
|-----|------------------|----|
| 5.2 | Technische Daten | 10 |

# 6. Fehlerbehebung

#### Fehlerbehebung

| 6.1 Fehlerbehebung | 1 | 1 |  |
|--------------------|---|---|--|
|--------------------|---|---|--|

# 1.1 Wichtige Sicherheitsinformationen

Lesen Sie diesen Abschnitt vor Inbetriebnahme des Produktes aufmerksam. Er dient dazu, schwere oder sogar tödliche Verletzungen sowie Sachschäden zu verhindern und einen angemessenen und sicheren Betrieb Ihres Produktes zu gewährleisten.

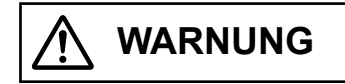

#### Vermeiden von Feuer und elektrischen Schlägen

- Demontieren oder modifizieren Sie das Produkt nicht. Überlassen Sie Reparaturarbeiten einem autorisierten Servicecenter. Wenn Sie das Produkt auf eine nicht in der Dokumentation angegebene Weise demontieren oder modifizieren, könnten Sie sich gefährlichen Spannungen und anderen Gefahren aussetzen.
- Dieses Produkt darf weder Wasser noch anderen Flüssigkeiten ausgesetzt werden. Wenden Sie sich an ein autorisiertes Servicecenter, wenn dieses Produkt einer Flüssigkeit ausgesetzt wurde.
- Stecken Sie keine Metallgegenstände in dieses Produkt. Wenden Sie sich an ein autorisiertes Servicecenter, wenn Metallgegenstände in dieses Produkt eingesetzt wurden.

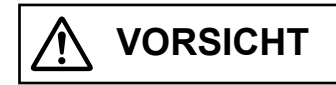

# Vermeiden von Unfällen, Verletzungen und Sachschäden

- Verwenden Sie das Produkt nicht in instabilen Bereichen oder in Bereichen, in denen starke Vibrationen auftreten können. Dadurch kann das Produkt herabfallen, wodurch es beschädigt werden kann oder Verletzungen entstehen können.
- Halten Sie Ihr(e) Ohr(en) nicht zu nah an den Lautsprecher, da laute Geräusche aus dem Lautsprecher das Gehör schädigen können.

# 1.2 Wichtige Sicherheitshinweise

 Beachten Sie bei der Verwendung dieses Produkts stets die grundlegenden Vorsichtsma
ßnahmen, um die Gefahr von Br
änden, elektrischen Schl
ägen oder Verletzungen zu verringern.

Verwenden Sie dieses Produkt nicht in der Nähe von Wasser, wie z. B. in einer Badewanne, einem Waschbecken, einer Küchenspüle oder Waschschüssel, in einem feuchten Keller oder in der Nähe eines Schwimmbads usw.

#### DIESE ANWEISUNGEN AUFBEWAHREN

# 1.3 Datenschutz und Recht am eigenen Bild

Berücksichtigen Sie bei der Installation oder Verwendung des Produktes die Rechte anderer in Bezug auf den Datenschutz.

 Im Allgemeinen versteht man unter "Datenschutz" die Möglichkeit eines Einzelnen oder einer Gruppe, die Weitergabe persönlicher Informationen an Personen zu verhindern, an die diese Informationen nicht weitergegeben werden sollen. "Recht am eigenen Bild" bezeichnet das Recht einer Person, zu verhindern, dass ein Bild von ihr gemacht und ohne ihre Zustimmung willkürlich verwendet wird.

# 1.4 Weitere wichtige Informationen

- Wenn Sie die Benutzung dieses Produkts einstellen, entfernen Sie es von der Wand, damit es nicht herunterfällt.
- Bei einem Stromausfall kann das Produkt nicht verwendet werden.
- Im gesetzlich höchstzulässigen Maße haftet Panasonic nicht für Verletzungen oder Sachbeschädigungen, die auf unsachgemäße Installation oder auf eine von diesem Dokument abweichende Bedienung zurückzuführen sind.

# 1.5 Allgemeine Informationen

- Bei Problemen sollten Sie sich zunächst an Ihren Lieferanten wenden.
- Nachdem Sie das Produkt und beigefügtes Zubehör aus der Verpackung genommen haben, sollten Sie die Verpackung je nach Bedarf lagern, entsorgen oder dem Recycling zuführen. Beachten Sie, dass bestimmte Verpackungsmaterialien Erstickungs- oder Verschluckungsgefahr bergen.
- Die Hauptmonitorstation wird in diesem Handbuch als "Hauptmonitor" bezeichnet.
- In diesem Handbuch wird die Endung jeder Modellnummer (z. B. "EX1" in "VL-MV10EX1") weggelassen, sofern dies nicht zwingend erforderlich ist.
- Wenn die Endungen verwendet werden, um Modelle zu beschreiben (z. B. "EX1 Modelle"), beziehen sich die Endungen auf alle Modelle der Baureihe.
- Die Abbildungen in den mitgelieferten Handbüchern können vom tatsächlichen Produkt geringfügig abweichen.
   Vorsicht:
- Lesen Sie die Informationen auf dem Aufkleber auf der Rückseite des Hauptmonitors, bevor Sie das Produkt anschließen oder in Betrieb nehmen.

# Grafische Symbole an Betriebsmitteln und ihre Beschreibung

| Symbol                                       | Bedeutung                                                                                                    |
|----------------------------------------------|----------------------------------------------------------------------------------------------------|
| $\langle$                                    | Wechselstrom (AC)                                                                                                    |
|                                              | Gleichstrom (DC)                                                                                                    |
| (-)                                          | Schutzleiter                                                                                                    |
| ļi                                           | Potentialausgleich                                                                                                    |
| <i>,</i> ,,,,,,,,,,,,,,,,,,,,,,,,,,,,,,,,,,, | Funktionserde                                                                                                    |
| $\bigtriangleup$                             | Nur zur Verwendung in Innenräumen                                                                                                    |
|                                              | Betriebsmittel der Klasse II (Betriebsmittel, die<br>durch doppelte Isolierung oder verstärkte Iso-<br>lierung gegen elektrischen Schlag schützen.) |
|                                              | "EIN" (Stromversorgung)                                                                                                    |
| $\bigcirc$                                   | "AUS" (Stromversorgung)                                                                                                    |
| Ċ                                            | Bereitschaft (Stromversorgung)                                                                                                    |
|                                              | "EIN"/"AUS" (Stromversorgung; Druck-Druck-<br>Betätigung)                                                                                           |
| Ń                                            | Vorsicht, Stromschlaggefahr                                                                                                    |

# Entsorgung von Altgeräten (Nur für die Europäische Union und Länder mit Recyclingsystemen)

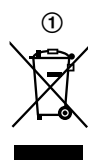

Dieses Symbol (①), auf den Produkten, der Verpackung und/ oder den Begleitdokumenten, bedeutet, dass gebrauchte elektrische und elektronische Produkte nicht in den allgemeinen Hausmüll gegeben werden dürfen.

Bitte führen Sie alte Produkte zur Behandlung, Aufarbeitung bzw. zum Recycling gemäß den gesetzlichen Bestimmungen den zuständigen Sammelpunkten zu.

Indem Sie diese Produkte ordnungsgemäß entsorgen, helfen Sie dabei, wertvolle Ressourcen zu schützen und eventuelle negative Auswirkungen auf die menschliche Gesundheit und die Umwelt zu vermeiden. Für mehr Informationen zu Sammlung und Recycling, wenden Sie sich bitte an Ihren örtlichen Abfallentsorgungsdienstleister.

Gemäß Landesvorschriften können wegen nicht ordnungsgemäßer Entsorgung dieses Abfalls Strafgelder verhängt werden.

# Informationen zur Entsorgung in Ländern außerhalb der Europäischen Union

Das obige Symbol (①) ist nur in der Europäischen Union gültig. Wenn Sie dieses Produkt entsorgen möchten, erfragen Sie bitte bei den örtlichen Behörden oder Ihrem Händler, welches die ordnungsgemäße Entsorgungsmethode ist.

# 1.6 Betrifft nur Indien

#### Erklärung zur Einhaltung der Anforderungen der E-Waste- (Management) Vorschriften

Das Produkt stimmt mit den Anforderungen zur Reduzierung gefährlicher Substanzen der E-Waste-Richtlinien überein. Anteil gefährlicher Substanzen mit Ausnahme der in Schedule II der E-Waste-Vorschriften gelisteten Anwendungen:

- 1. Blei (Pb) nicht mehr als 0,1 % nach Gewicht.
- 2. Cadmium (Cd) nicht mehr als 0,01 % nach Gewicht.
- 3. Quecksilber (Hg) nicht mehr als 0,1% nach Gewicht.
- Sechswertiges Chrom (Cr6+) nicht mehr als 0,1% nach Gewicht.
- Polybromierte Biphenyle (PBB) nicht mehr als 0,1 % nach Gewicht.
- 6. Polybromierte Dephenylether (PBDE) nicht mehr als 0,1% nach Gewicht.

#### Informationen zur Entsorgung

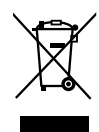

Bitte übergeben Sie dieses Produkt zur Vereinfachung einer effektiven Wiederverwertung von Ressourcen an eine Sammelstelle in Ihrer Nähe, an Ihren entsprechenden Entsorgungsbetrieb oder an ein Panasonic-Kundencenter. Weitere Informationen zu Sammelstellen usw. erhalten Sie auf der Panasonic-Webseite oder unter der nachstehenden gebührenfreien Rufnummer.

#### Webseite:

http://www.panasonic.com/in/corporate/sustainability/ panasonic-india-i-recycle-program.html Service-Hotline: 1800 103 1333 oder 1800 108 1333

# 1.7 Betrifft Europa

#### Kontakt zum autorisierten Fachhändler in der EU:

Panasonic Testing Centre Panasonic Marketing Europe GmbH Winsbergring 15, 22525 Hamburg, Germany http://www.ptc.panasonic.eu/doc

# 2.1 Steuerungen

#### 2.1.1 Hauptmonitor

Da der Hauptmonitor von der Eingangsstation mit Strom versorgt wird, können die Einstellungen nur bei eingehenden Rufen und während Rufen geändert werden.

Die Schalter an der Seite des Hauptmonitors können umgeschaltet werden, wenn sich der Hauptmonitor im Ruhezustand befindet.

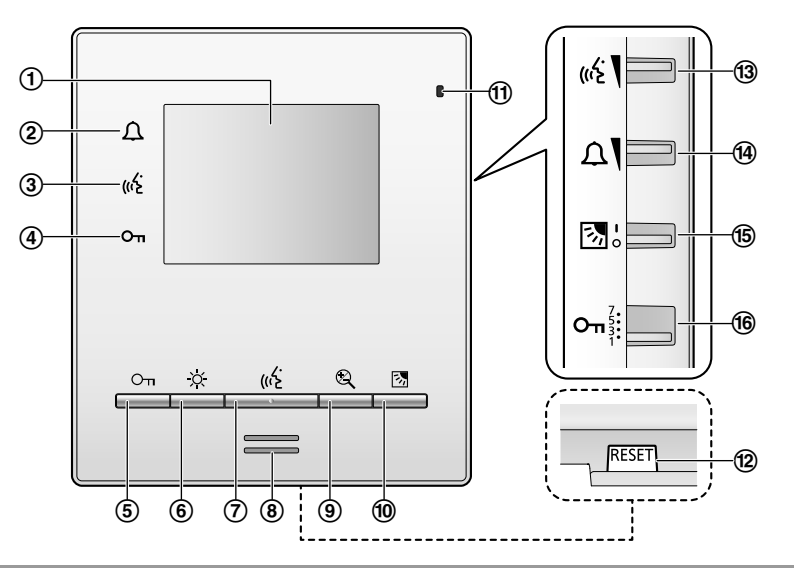

#### Tasten und Anzeigen (Vorderseite)

| r   |                                         |                                                                                                    |
|-----|-----------------------------------------|----------------------------------------------------------------------------------------------------|
| Nr. | Teil                                    | Beschreibung                                                                                                    |
| 1   | Anzeige                                 | —                                                                                                    |
| 2   | Anrufanzeige ( <u>(</u> )               | Blinkt rot, wenn ein Ruf eingeht.                                                                                                    |
| 3   | Gesprächsanzeige (                      | Leuchtet gelb, wenn ein Ruf getätigt wird.                                                                                                    |
| 4   | Freigabeanzeige (Om)                    | Leuchtet blau, wenn eine elektrische Sperre entriegelt wird.                                                                                                    |
| 5   | Freigabetaste ( <b>[٦-٦]</b> )          | Ermöglicht das Entriegeln von elektrischen Sperren während des Gesprächs. (Seite 8)                                                                                                    |
| 6   | Helligkeitseinstellung-Taste<br>(【-츳-】) | <ul> <li>Ermöglicht die Einstellung der Bildschirmhelligkeit bei einem eingehenden Ruf oder während eines Rufs.<sup>*1</sup></li> <li>Drücken Sie zum Einstellen der Bildschirmhelligkeit mehrmals diese Taste, um die gewünschte Einstellung aus den 5 Stufen auszuwählen.</li> </ul>                                                                                                    |
| 0   | Gespräch/Aus-Taste ( <b>( (رذبخ )</b> ) | (Seite 8)                                                                                                    |
| 8   | Lautsprecher                            | -                                                                                                    |
| 9   | Breitbild-/Zoom-Taste (【② 】)            | <ul> <li>Ermöglicht die Anzeige von Bildern im Breitbild- oder Zoom-Modus (Mitte, rechts oder links) bei einem eingehenden Ruf oder während eines Rufs.<sup>*1, *2</sup></li> <li>Drücken Sie zum Umschalten zwischen Breitbild- und Zoom-Modus mehrmals diese Taste, um die gewünschte Einstellung zu wählen. <ul> <li>Breitbild-Modus: Das gesamte Kamerabild wird angezeigt.</li> <li>Zoom-Modus: Die Bilder werden mit 2-facher Vergrößerung im Vergleich zur Breitbildanzeige dargestellt.</li> </ul> </li> </ul> |

| Nr. | Teil                                   | Beschreibung                                                                                                    |
|-----|----------------------------------------|----------------------------------------------------------------------------------------------------|
| 10  | Gegenlichtkorrektur-Taste<br>(【 [ ] )) | <ul> <li>Ermöglicht das Ein- und Ausschalten der Gegenlichtkorrektur bei einem eingehenden Ruf oder während eines Rufs.<sup>*1</sup></li> <li>Wählen Sie die gewünschte Einstellung, um die Gegenlichtkorrektur ein- oder auszuschalten.</li> </ul> |
| 1   | Mikrofon                               | -                                                                                                    |
| 12  | Taste <b>(RESET)</b>                   | Wenn der Hauptmonitor nicht mehr korrekt bedient werden kann, drücken Sie die <b>[RESET]</b> Taste mit einem spitzen Gegenstand ein, um den Hauptmonitor neu zu starten. (Die konfigurierten Einstellungen werden nicht verändert.)                 |

\*1 Diese Einstellungen werden beim nächstmaligen Anzeigen eines Bildes gelöscht.

\*2 Bei der Zoomfunktion wird ein digitaler Zoom verwendet. Aus diesem Grund ist die Bildqualität von herangezoomten Bildern niedriger als bei Bildern im Breitbildformat.

#### Schalter (Seite)

• In der folgenden Tabelle sind die Standardeinstellungen durch <> gekennzeichnet.

| Nr. | Teil                                      | Beschreibung                                                                                                    | Einstellungen                                                                 |
|-----|-------------------------------------------|----------------------------------------------------------------------------------------------------|-------------------------------------------------------------------------------|
| 13  | Empfängerlautstärke-Schalter<br>(((({خ))  | <ul> <li>Ermöglicht die Einstellung der Empfängerlautstärke<br/>während eines Rufs oder im Ruhezustand des<br/>Hauptmonitors.</li> <li>Schieben Sie den Schalter auf die gewünschte<br/>Einstellung, um die Empfängerlautstärke einzustellen.</li> </ul>                                                                                                    | Oben: <b><hoch></hoch></b><br>Unten: niedrig                                  |
| •   | Ruftonlautstärke-Schalter ( ( )           | <ul> <li>Ermöglicht die Einstellung der Ruftonlautstärke bei<br/>eingehenden Rufen oder im Ruhezustand des<br/>Hauptmonitors.<sup>*1</sup></li> <li>Schieben Sie den Schalter auf die gewünschte<br/>Einstellung, um die Ruftonlautstärke einzustellen.</li> <li>Die Lautstärke der Türklingel ist während eines<br/>Telefongesprächs mit der Eingangsstation stets<br/>niedrig, unabhängig von der Einstellung des<br/>Ruftonlautstärke-Schalters.</li> </ul>                                                                                                    | Oben: <b><hoch></hoch></b><br>Unten: niedrig                                  |
| 6   | Gegenlichtkorrektur-Schalter<br>( 🛃 )     | <ul> <li>Ermöglicht das Ein- und Ausschalten der</li> <li>Gegenlichtkorrektur im Ruhezustand des Hauptmonitors.<sup>*1</sup></li> <li>Schieben Sie den Schalter auf die gewünschte<br/>Einstellung, um die Gegenlichtkorrektur ein- oder<br/>auszuschalten.</li> </ul>                                                                                                    | Oben: ein<br>Unten: <b><aus></aus></b>                                        |
| 6   | Zeiteinstellungsfreigabe-Schalter<br>(Оп) | <ul> <li>Diese Einstellung wird vom Installateur vorgenommen.</li> <li>Sie können die Zeitspanne wählen, in der Steuersignale<br/>zum Entsperren der elektrischen Sperren mithilfe eines<br/>Hauptmonitors gesendet werden.</li> <li>(Wie lange die Eingangstür entriegelt bleibt, hängt von der<br/>Spezifikation der jeweiligen elektrischen Sperre ab.</li> <li>Ausführliche Informationen zur Konfiguration von<br/>elektrischen Sperren finden Sie in der<br/>Begleitdokumentation des elektrischen Schlosses.)</li> <li>Schieben Sie den Schalter auf die gewünschte<br/>Einstellung, um die Uhrzeiteinstellung zu entriegeln.</li> </ul> | Von oben:<br>7 Sekunden<br>5 Sekunden<br>3 Sekunden<br>< <b>1 Sekunde&gt;</b> |

\*1 Die Einstellungen werden bei der nächsten Verwendung des Hauptmonitors übernommen.

### 3.1 Beantworten von Rufen

#### 3.1.1 Beantworten von Rufen der Eingangsstation

Wenn Sie einen Ruf von einer Eingangsstation erhalten, klingelt es am Hauptmonitor und es wird ein Bild von der Eingangsstation angezeigt.

#### So beantworten Sie den Ruf:

Drücken Sie [(( ].

- Halten Sie beim Sprechen einen Abstand von rund 50 cm zum Mikrofon.
- Sie können alternativ mit dem Besucher sprechen. Wenn Sie und der Besucher gleichzeitig sprechen, können Sie einander nicht hören.
- Die Sprechzeit beträgt bis zu 90 Sekunden.

#### So beenden Sie den Ruf:

Drücken Sie [((, 2)].

#### Funktionen, die während des Gesprächs verfügbar sind

- Ton- und Anzeigeeinstellungen festlegen (Seite 6, 7)
- Verwenden von "Press-to-Talk" (Seite 8)

#### 3.1.2 Press-to-Talk-Modus

Wenn Sie und der Besucher aufgrund von Geräuschen Schwierigkeiten haben, den jeweils anderen zu hören, können Sie den "Press-to-Talk-Modus" verwenden, um sich besser verstehen zu können.

1 Aktivieren Sie während des Gesprächs den Press-to-Talk-

Modus, indem Sie die (رزئ ) Taste ca. 2 Sekunden lang gedrückt halten.

• Es ertönt ein Piepton und der Press-to-Talk-Modus wird aktiviert.

#### 2 So sprechen Sie mit dem Besucher:

Sprechen Sie, während Sie [((5)] gedrückt halten.

• Die Gesprächsanzeige (

#### So hören Sie dem Besucher zu:

Lassen Sie [ (( Since a lassen Sie [ (

• Die Gesprächsanzeige (((\$) blinkt.

#### Hinweis:

 Wenn der Ruf beendet ist, wird der Press-to-Talk-Modus beendet.

# 3.2 Öffnen der Eingangstüren

An die Eingangsstation kann eine elektrische Sperre angeschlossen werden. In diesem Fall können Sie die Eingangstür öffnen, während Sie mit einem Besucher sprechen.

Um die Eingangstür während des Gesprächs zu öffnen, drücken Sie **[O**m].

# 3.3 Türklingeln

An Ihren Hauptmonitor kann eine Türklingel angeschlossen werden. In diesem Fall klingelt es am Hauptmonitor, wenn jemand die Türklingel betätigt.

#### Hinweis:

• Es gibt lediglich 1 Klingeltonart für die Türklingel.

# 3.4 Systembedingungen und Einschränkungen

Bitte beachten Sie die folgenden Systembedingungen und Einschränkungen.

 Es kann jeweils nur ein Gespräch von der Eingangsstation aus geführt werden.
 Bei weiteren Rufen wird die aktuelle Verbindung getrennt.
 Werden während eines Gesprächs Tasten für ein anderes Apartment gedrückt, wird das aktuelle Gespräch unterbrochen und das andere Apartment wird angerufen. Im Folgenden werden die Bedienelemente und Funktionen der Eingangsstation erläutert. Weitere Informationen finden Sie in der Bedienungsanleitung der VL-VM-Serie im Internet. https://panasonic.net/cns/pcc/support/intercom/vI-vm

# 4.1 Steuerungen

#### 4.1.1 Eingangsstation

Beispiel: 12 Ruftasten an der Eingangsstation

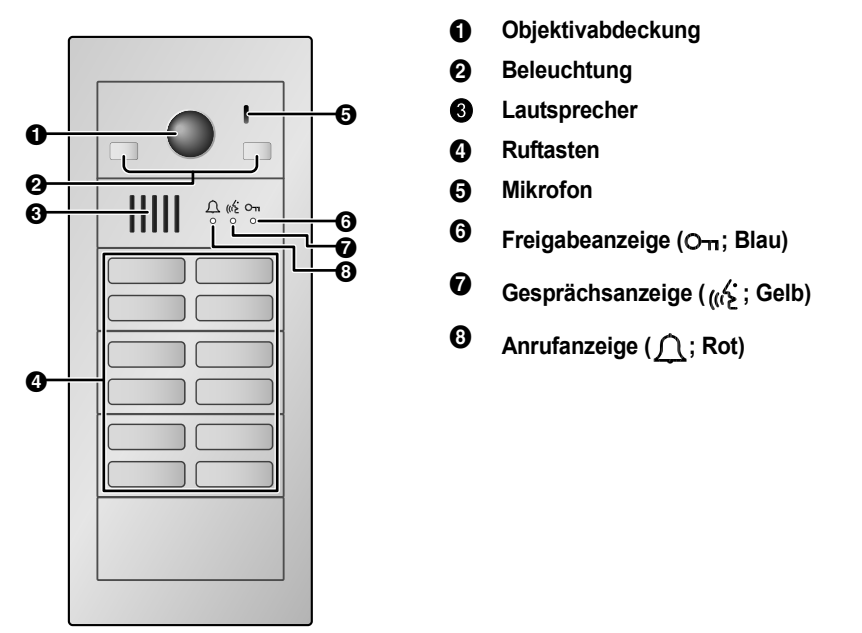

# 4.2 Aktionen

#### 4.2.1 Rufen eines Bewohners

Drücken Sie die Ruftaste des Bewohners, um diesen anzurufen.

- Die Anzeige <u></u>blinkt rot, während Sie den Bewohner anrufen.
- Nachdem der Bewohner den Ruf angenommen hat, leuchtet die (( Anzeige gelb.
- Wenn die Tür entriegelt ist, wird die Audioführung von der Eingangsstation aus angesagt und die O<sub>π</sub> Anzeige leuchtet blau.

# 5.1 Reinigung

Wischen Sie das Produkt mit einem weichen, trockenen Tuch ab.

Bei übermäßiger Verschmutzung wischen Sie das Produkt mit einem feuchten Tuch ab.

Wichtig:

 Verwenden Sie keine Reinigungsmittel, die Alkohol, Polierpulver, Seifenpulver, Benzin, Verdünner, Wachs oder Erdöl enthalten, und verwenden Sie kein kochendes Wasser. Besprühen Sie das Produkt ferner nicht mit Insektiziden, Glasreiniger oder Haarspray. Dies kann zu Verfärbungen oder zu einer Qualitätsveränderung des Produkts führen.

# 5.2 Technische Daten

Hauptmonitor

| 1                                              |                                                                                                    |
|------------------------------------------------|----------------------------------------------------------------------------------------------------|
| Stromquelle                                    | Versorgung über die Busleitung<br>(von einem Distributor oder einer<br>Eingangsstation)                        |
| Eingangsleistung                               | Bereitschaftsmodus: 10 V, 2 mA<br>Im Betrieb: 22 V, 180 mA                                                     |
| Abmessungen<br>(mm) (Höhe ×<br>Breite × Tiefe) | Ca. $149 \times 130 \times 25$<br>(ohne überstehende Teile)                                                    |
| Masse (Gewicht)                                | Ca. 270 g                                                                                                    |
| Betriebsumge-<br>bung                          | Umgebungstemperatur: ca. 0 °C<br>bis +40 °C<br>Relative Luftfeuchtigkeit (nicht<br>kondensierend): bis zu 90 % |
| Anzeige                                        | Ca. 8,9 cm (3,5 Zoll Farbdisplay)                                                                              |
| Sprechmethode                                  | Freisprechmodus                                                                                                |
| Installationsmeth-<br>ode                      | Wandmontage (Wandmontage-<br>halterung im Lieferumfang<br>enthalten)                                           |

# 6.1 Fehlerbehebung

| Monitoranzeige | (Bilder de | er Eingangsstation | ) |
|----------------|------------|--------------------|---|
|----------------|------------|--------------------|---|

| Problem                                                                              | Ursache und Lösung                                                                                                    | Seite |
|--------------------------------------------------------------------------------------|----------------------------------------------------------------------------------------------------|-------|
| Bilder werden verzerrt<br>angezeigt.                                                 | <ul> <li>Verzerrte Bilder können auf die Eigenschaften des Kameraobjektivs<br/>zurückzuführen sein. Dies ist keine Fehlfunktion.</li> </ul>                                                                                                    | -     |
| Der Hintergrund wird<br>grünlich dargestellt.                                        | <ul> <li>Nachts oder bei schwacher Beleuchtung im Bereich der Eingangsstation<br/>können Lichter oder weiße Objekte in der Nähe der Eingangsstation grünlich<br/>erscheinen. Dies ist keine Fehlfunktion.</li> </ul>                                                                                                    | -     |
| Bilder sind nachts dunkel<br>und Gesichter sind nicht zu<br>erkennen.                | <ul> <li>Auch wenn die LED-Leuchten der Eingangsstation eingeschaltet sind. Da<br/>das Licht der LED-Leuchten die Ränder des sichtbaren Bereichs (die<br/>Bereiche unmittelbar neben der Eingangsstation) nicht beleuchten können,<br/>sind selbst Gesichter von Personen, die sich direkt vor der Eingangsstation<br/>befinden, nicht identifizierbar.</li> <li>→ Es wird empfohlen, im Bereich der Eingangsstation zusätzliche<br/>Beleuchtung zu installieren.</li> </ul> | _     |
| Die Bilder von Gesichtern<br>sind dunkel.                                            | <ul> <li>Bilder von Gesichtern von Personen erscheinen bei starkem Sonnenlicht<br/>oder bei Hintergrundlicht im Bereich der Eingangsstation dunkel.</li> <li>→ Verwenden Sie die Funktion zur Gegenlichtkorrektur.</li> </ul>                                                                                                    | 7     |
| Bilder sind schmutzig oder unklar.                                                   | <ul> <li>Die Objektivoberfläche der Eingangsstation ist schmutzig.</li> <li>→ Wischen Sie das Objektiv mit einem weichen, trockenen Tuch ab.</li> </ul>                                                                                                    | 10    |
| • Bilder sind unscharf.                                                              | <ul> <li>Auf der Objektivoberfläche der Eingangsstation befindet sich Kondenswasser.</li> <li>→ Warten Sie, bis das Kondenswasser verdunstet ist.</li> </ul>                                                                                                    | -     |
| Bilder werden weiß oder<br>schwarz dargestellt.                                      | <ul> <li>Die Helligkeit der Anzeige ist nicht korrekt eingestellt.</li> <li>→ Passen Sie die Helligkeit bei der Bildanzeige an.</li> </ul>                                                                                                    | 6     |
| Bilder sind weiß, oder auf<br>dem Bildschirm erscheinen<br>weiße Linien oder Kreise. | <ul> <li>Starkes Licht, z. B. Sonnenlicht, scheint in das Objektiv der Eingangsstation,<br/>wodurch Bilder auf dem Bildschirm nur schwer erkennbar sind. (Dies ist<br/>keine Fehlfunktion.)</li> <li>→ Sie können das Problem verringern, indem Sie die Eingangsstation aus<br/>dem direkten Sonnenlicht nehmen oder den Installationswinkel der<br/>Eingangsstation ändern.</li> </ul>                                                                                      | _     |
| Im Hintergrund befindet sich ein kleiner schwarzer Punkt.                            | <ul> <li>Wenn die Sonne zu sehen ist, erscheint ihr Zentrum als schwarzer Punkt.<br/>Dies ist keine Fehlfunktion.</li> </ul>                                                                                                    | -     |
| Bilder flimmern.                                                                     | <ul> <li>Im Bereich der Eingangsstation befinden sich Lichtquellen, die mit<br/>Wechselstrom (AC) versorgt werden.</li> <li>→ Mit Wechselstrom (AC) betriebene Lichtquellen, wie Leuchtstofflampen,<br/>können in dunklen Umgebungen flimmern. (Dies ist keine Fehlfunktion.)</li> </ul>                                                                                                    | -     |

#### Rufton

| Problem                                                | Ursache und Lösung                                                                                                    | Seite |
|--------------------------------------------------------|----------------------------------------------------------------------------------------------------|-------|
| Der Rufton für die<br>Eingangsstation ertönt<br>nicht. | <ul> <li>Die Eingangsstation und der Hauptmonitor sind möglicherweise nicht richtig<br/>miteinander verbunden.</li> <li>→ Setzen Sie sich mit einem autorisierten Servicecenter in Verbindung.</li> </ul> | _     |

#### Weitere Informationen

| Problem                                                                                                  | Ursache und Lösung                                                                                                    | Seite |
|----------------------------------------------------------------------------------------------------|----------------------------------------------------------------------------------------------------|-------|
| Das Produkt führt nicht die<br>richtigen Vorgänge aus.<br>Das Produkt funktioniert<br>nicht einwandfrei. | <ul> <li>Führen Sie die folgenden Schritte durch.</li> <li>→ Betätigen Sie die Taste [RESET] auf der Unterseite des Hauptmonitors<br/>mithilfe eines spitzen Gegenstandes. (Die konfigurierten Einstellungen<br/>werden nicht verändert.)</li> </ul> | 7     |

### 6. Fehlerbehebung

| Problem                                                                                                    | Ursache und Lösung                                                                                                    | Seite |
|----------------------------------------------------------------------------------------------------|----------------------------------------------------------------------------------------------------|-------|
| <ul> <li>Der Hauptmonitor<br/>funktioniert nicht<br/>einwandfrei.</li> <li>Auf dem Monitor wird<br/>nichts angezeigt.</li> <li>Der Rufton ertönt nicht.</li> <li>Man hört keine<br/>Stimmen.</li> </ul> | <ul> <li>Der Hauptmonitor kann nur bei eingehenden Rufen oder während Rufen von der Eingangsstation aus bedient werden.</li> <li>Falls der Hauptmonitor nicht funktioniert, wenn die Eingangsstation den Hauptmonitor anruft, besteht möglicherweise ein Problem mit der elektrischen Verkabelung.</li> <li>→ Setzen Sie sich mit einem autorisierten Servicecenter in Verbindung.</li> </ul> | Η     |